| Check that a<br>o #1 | ETF Process Guide<br>Il fields filled out #1-21<br>Select: Faculty                                                                                                    |
|----------------------|----------------------------------------------------------------------------------------------------|
| Check that a<br>o #1 | ll fields filled out #1-21<br>Select: Faculty                                                                                                    |
| o #1<br>∎            | Select: Faculty                                                                                                    |
| -                    |                                                                                                    |
|                      |                                                                                                    |
|                      | 1. Faculty Student 2                                                                                                    |
|                      | Staff TA                                                                                                    |
|                      |                                                                                                    |
| o #2                 |                                                                                                    |
| • 11 2               | Is the faculty a Rehired Annuitant? Yes or No                                                                                                    |
| o #3                 |                                                                                                    |
| ■<br>- #4⊺.          | CIN – make sure it matches the faculty member name in people soft                                                                                                    |
| 0 #4L0<br>■          | Use Legal Name (exactly as it appears in people soft)                                                                                                    |
|                      | because the ETF goes into personnel file                                                                                                    |
| o #5-7               |                                                                                                    |
|                      |                                                                                                    |
| 5. Job               | Classification Description 6. Department 7. College/Division                                                                                                    |
| 5. Job<br>8. Wor     | Classification Description     6. Department     7. College/Division       king Title     9. Supervisor & Extension                                                                                                    |
| 5. Job<br>8. Wor     | Classification Description 6. Department 7. College/Division king Title 9. Supervisor & Extension                                                                                                    |
| 5. Job<br>8. Wor     | Classification Description     6. Department     7. College/Division       king Title     9. Supervisor & Extension       #5 – Job Classification Description:       Q     Enter: 2403- Additional Employment                                                                                                    |
| 5. Job<br>8. Wor     | Classification Description       6. Department       7. College/Division         king Title       9. Supervisor & Extension         #5 – Job Classification Description:       0         Enter: 2403- Additional Employment         #6 – Department:                                                                                                    |
| 5. Job<br>8. Wor     | Classification Description       6. Department       7. College/Division         king Title       9. Supervisor & Extension         #5 – Job Classification Description:       0         Enter: 2403- Additional Employment         #6 – Department:         0       Department the faculty are being paid out of ( <i>ex:</i>                                                                                                    |
| 5. Job<br>8. Wor     | Classification Description       6. Department       7. College/Division         king Title       9. Supervisor & Extension         #5 – Job Classification Description:       0         Enter: 2403- Additional Employment         #6 – Department:         0       Department the faculty are being paid out of (ex:         department name the position number is tied to)                                                                      |
| 5. Job<br>8. Wor     | Classification Description 6. Department 7. College/Division<br>king Title 9. Supervisor & Extension<br>#5 – Job Classification Description:<br>o Enter: 2403- Additional Employment<br>#6 – Department:<br>o Department the faculty are being paid out of ( <i>ex:</i><br><i>department name the position number is tied to</i> )<br>#7 – College/Division:                                                                                        |
| 5. Job<br>8. Wor     | Classification Description 6. Department 7. College/Division<br>king Title 9. Supervisor & Extension<br>#5 – Job Classification Description:<br>o Enter: 2403- Additional Employment<br>#6 – Department:<br>o Department the faculty are being paid out of ( <i>ex:</i><br><i>department name the position number is tied to</i> )<br>#7 – College/Division:<br>o The College/Division that the faculty are being paid out o<br>#8 – Working Title: |

o #10 & 11

1

- N/A leave blank
- o #12-15
  - *#*12&14

| **Contact department/college/division resource ma |       |       |           |       |     |           |       |       |  |  |
|---------------------------------------------------|-------|-------|-----------|-------|-----|-----------|-------|-------|--|--|
| 2. Position                                       |       |       |           |       |     | Time Base |       |       |  |  |
| PS Position #                                     | Unit  | Job C | ode       | Grade | Rec |           | Hours | Units |  |  |
| 14 Position Chart                                 | Field |       |           |       |     |           |       |       |  |  |
|                                                   |       |       |           |       |     |           |       |       |  |  |
| Account:                                          | Fund: |       | Dept. ID: |       |     | Program:  |       |       |  |  |
|                                                   |       |       |           |       |     |           |       |       |  |  |
| 16 Appointment Dates 17 Action / Descen           |       |       |           |       |     |           |       |       |  |  |

- POS Number: Must be an active number
- Unit unit position number is tied to
- Job Code: enter 2403
- Grade: always 0

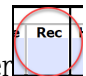

- Choosing Record number
   Look in Peoplesoft for any 2403 records to verify other additional employment appointments falls within the 125%
  - Existing 2403 Record –you may stack on existing record regardless of department ID listed, but will need to avoid having overlapping appointment dates (example: two AE, same college overlapping dates/ use diff pos# & diff rec#)

## 2403 LUMP SUM WORKSHEET

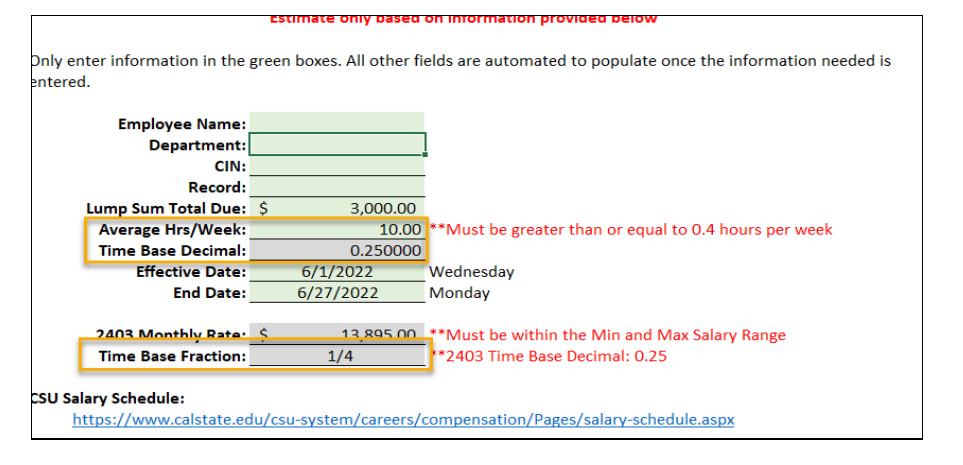

- Time Base
  - Go to 2403 Lump Sum Worksheet < Average Hrs/Week fields

- o Enter Hrs/week or Time Base Fraction
- **#**13&15
  - N/A leave blank
- o #16−21
  - #16- Appointment dates ONLY Enter dates in the <u>red box</u>
    - o Effective Date: Start of appointment
    - o Expires on: End date of appointment

|                      | Appointm<br>10-Month*<br>11-Month*<br>12-Month | ent Date<br>*Indic<br>box 2 | <b>es</b><br>ate months<br>20. "Remar | off in<br>ks" |  |  |  |  |  |  |
|----------------------|------------------------------------------------|-----------------------------|---------------------------------------|---------------|--|--|--|--|--|--|
|                      | Academic Ye                                    | ar 20                       | /20                                   |               |  |  |  |  |  |  |
| 🗖 F                  | all 20                                         | _                           |                                       |               |  |  |  |  |  |  |
|                      | Spring 20                                      |                             |                                       |               |  |  |  |  |  |  |
| Effective Date       |                                                |                             |                                       |               |  |  |  |  |  |  |
|                      | Month                                          | Day                         | Year                                  |               |  |  |  |  |  |  |
|                      |                                                | 4                           |                                       |               |  |  |  |  |  |  |
| Expires on or Before |                                                |                             |                                       |               |  |  |  |  |  |  |
|                      | Month                                          | Day                         | Year                                  |               |  |  |  |  |  |  |
|                      |                                                |                             |                                       | 1             |  |  |  |  |  |  |

- Enter dates that are with-in the term noted on the preauthorization form. (Example: Fall 2022 on the preauthorization form use dates within the Fall 2022 semester)
- #17 Action/Reason
  - Select Hire/Rehire

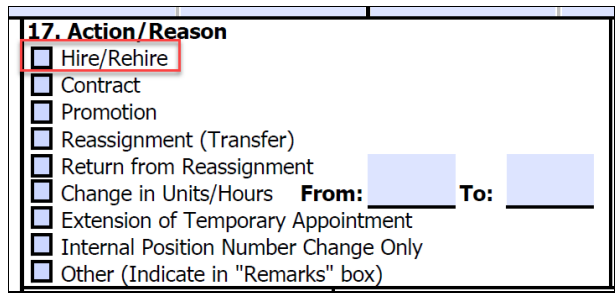

## #18 Compensation

• Go to Base

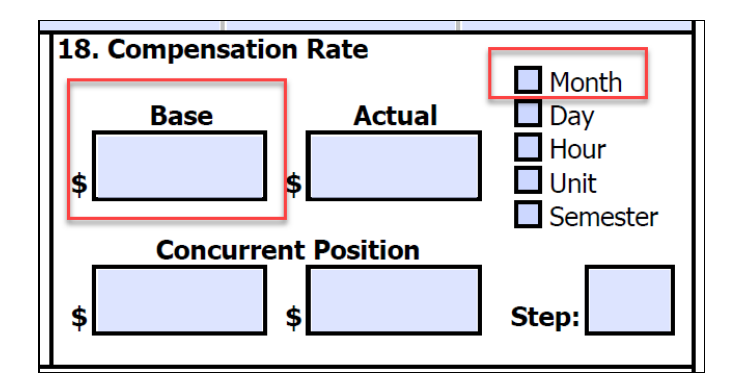

 Enter 2403 monthly base rate located in 2403 Lump Sum Worksheet

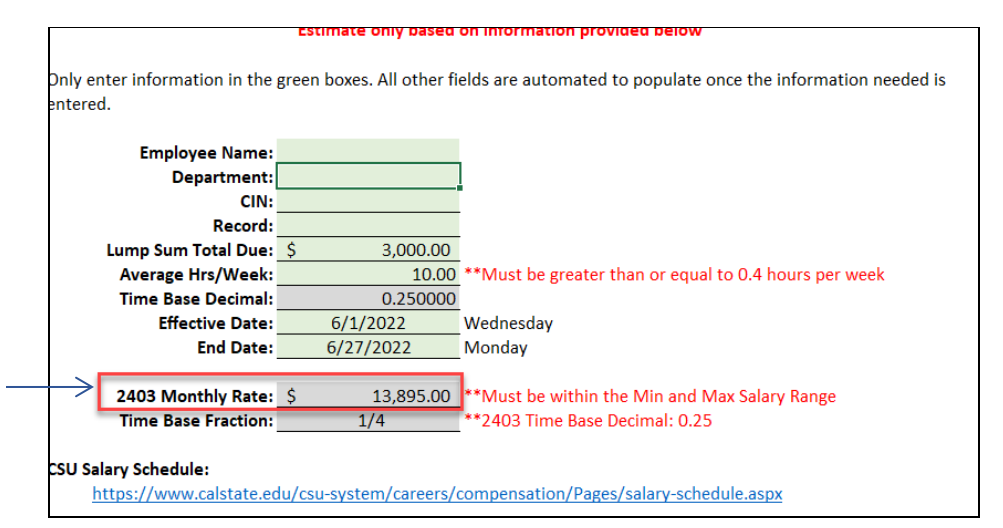

o Select Month

- #19 Work schedule N/A
- #20 Remarks should be written in this way:

**20. Remarks:** Description of work performed: CETL QM Development of Online Upper Division (CS 3220) Amount owned for 2403: \$3,000

Do <u>not</u> include PAY PERIOD

- Do <u>not</u> include AY base rate
- #21 Document prepared by:
  - Department Coordinator, College Analyst or Resource Manager

Any questions regarding please contact your Resource Manager or Administrator.

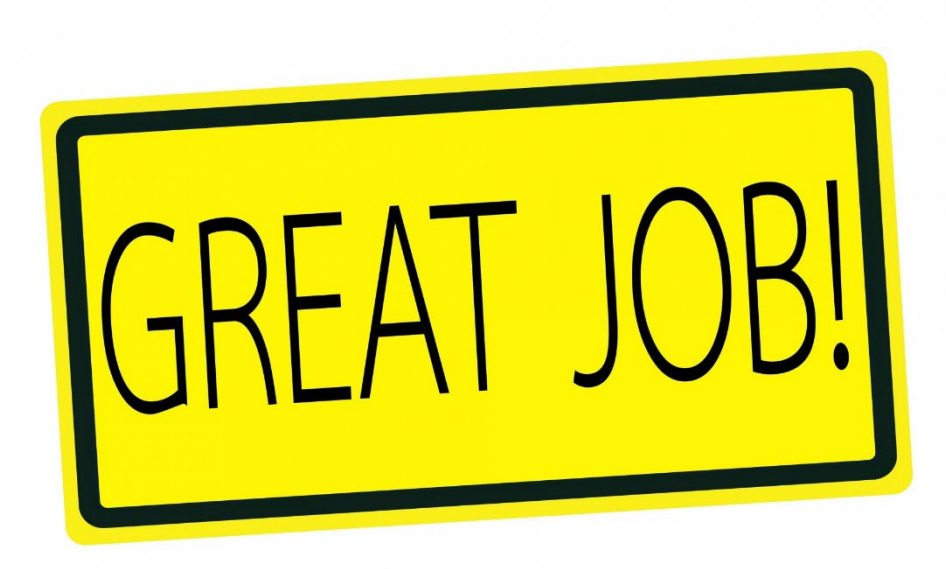

5